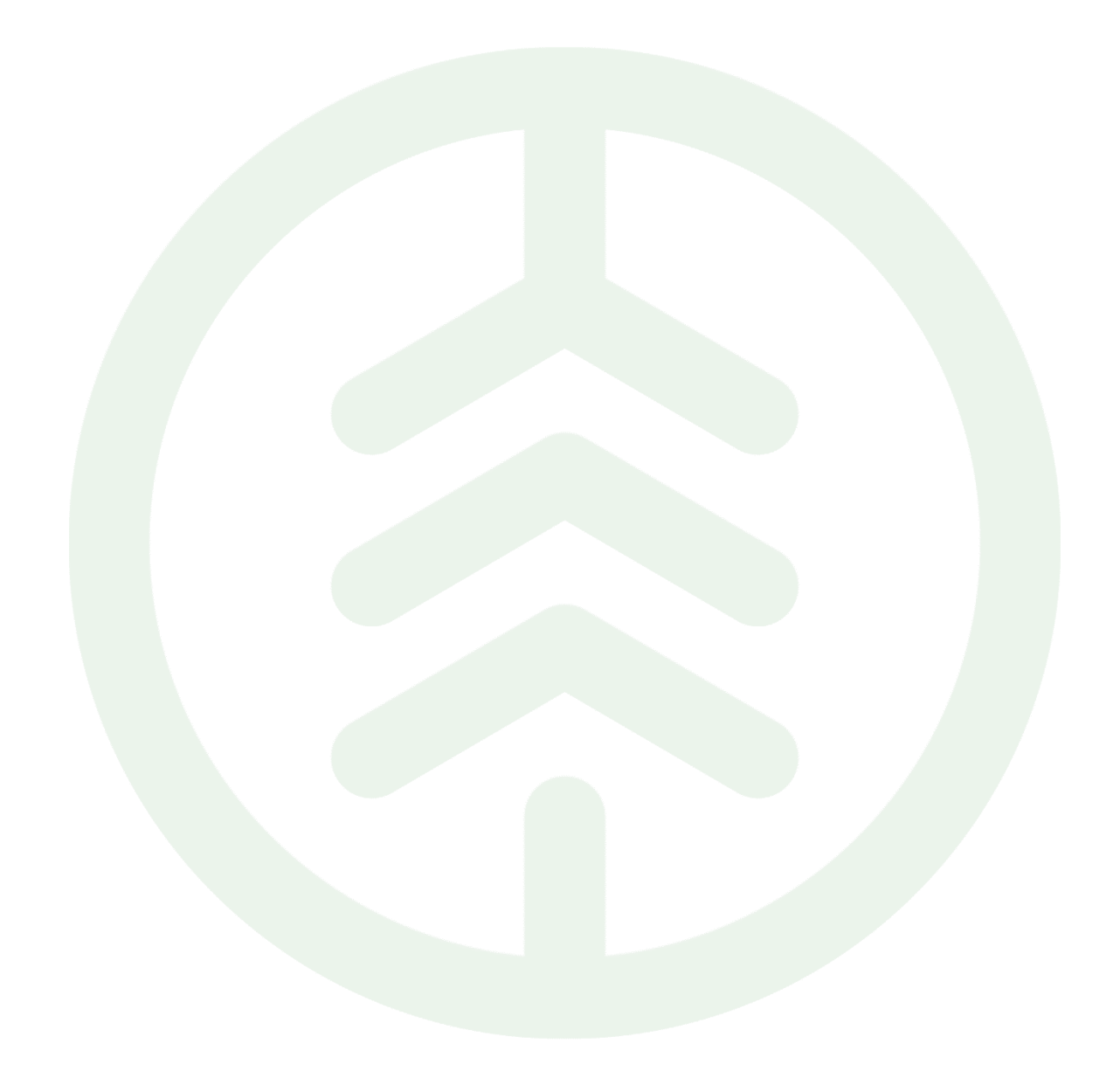

# Lathund Inlogg i Chaufförsklienten

Senast uppdaterad: 2025-02-05

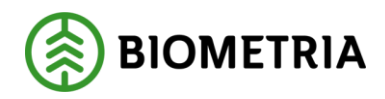

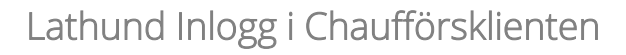

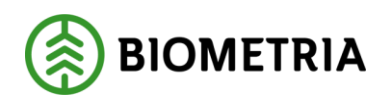

# Revisionshistorik

Revisionshistoria för Lathund.

Vid ändring av revisionshistoria ska även version och datum på första sidan samt datum i sidhuvud uppdateras.

| Version | Ändring                   | Datum      | Signatur |
|---------|---------------------------|------------|----------|
| 1.0     | Första officiella version | 2025-02-05 | XTHIOHL  |
|         |                           |            |          |
|         |                           |            |          |
|         |                           |            |          |
|         |                           |            |          |
|         |                           |            |          |

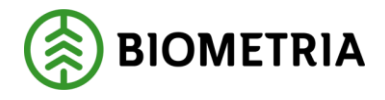

# **1** Inför inloggning i Chaufförsklienten.

Du behöver en Authenticator app installerad på din telefon eller surfplatta, innan du loggar in till Chaufförsklienten.

Nedanstående länk kan du kontrollera din tvåstegsverifiering: <u>https://www.biometria.se/media/tgtbm1oq/instruktion-kontrollera-</u> <u>tvaastegsverifiering.pdf</u>

Chauffören loggar in med sitt Google- eller Microsoft-konto när hen fått mailet med inbjudan från Biometria. Kapitel 1.1. visar vi hur du kommer till Chaufförsklienten.

# **1.1** Hur jag loggar in till Chaufförsklienten

Länken till Biometria <u>https://www.biometria.se</u>

- Klicka på "Mina sidor" En list kommer upp "Gå till Mina sidor".
- Klicka igen på " Gå till Mina Sidor".

Se Bild 1

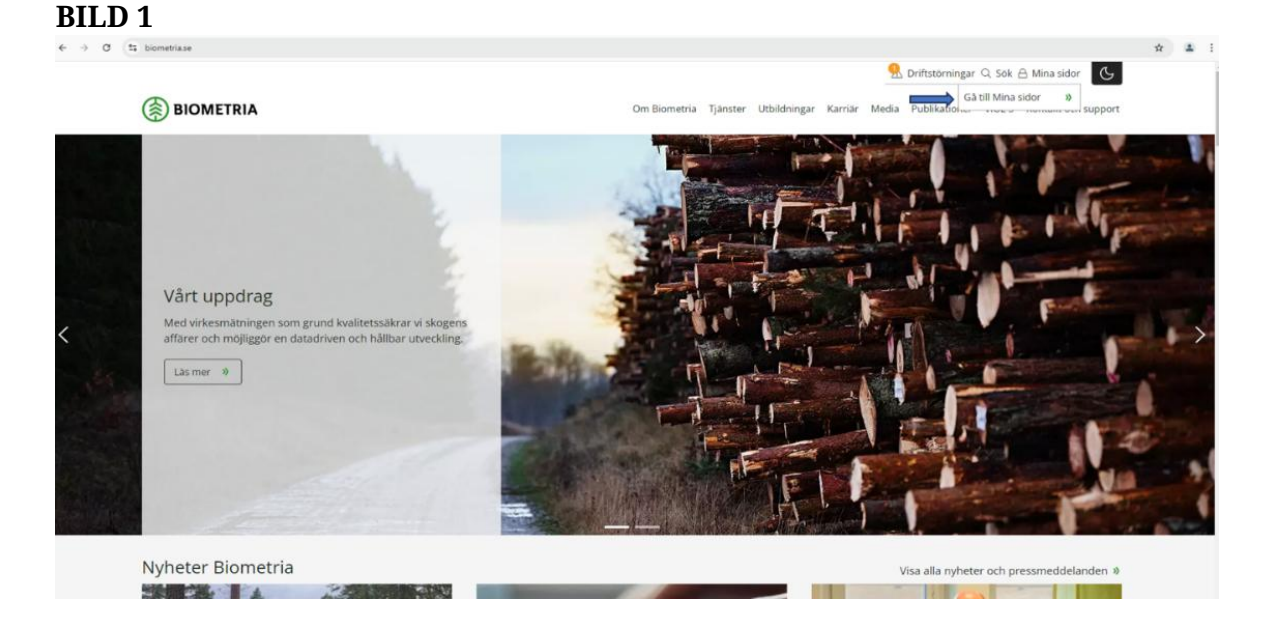

Klicka på "VIOL 3 produktionsmiljö". (Bild 2)

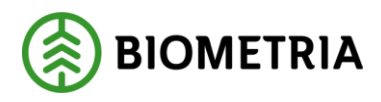

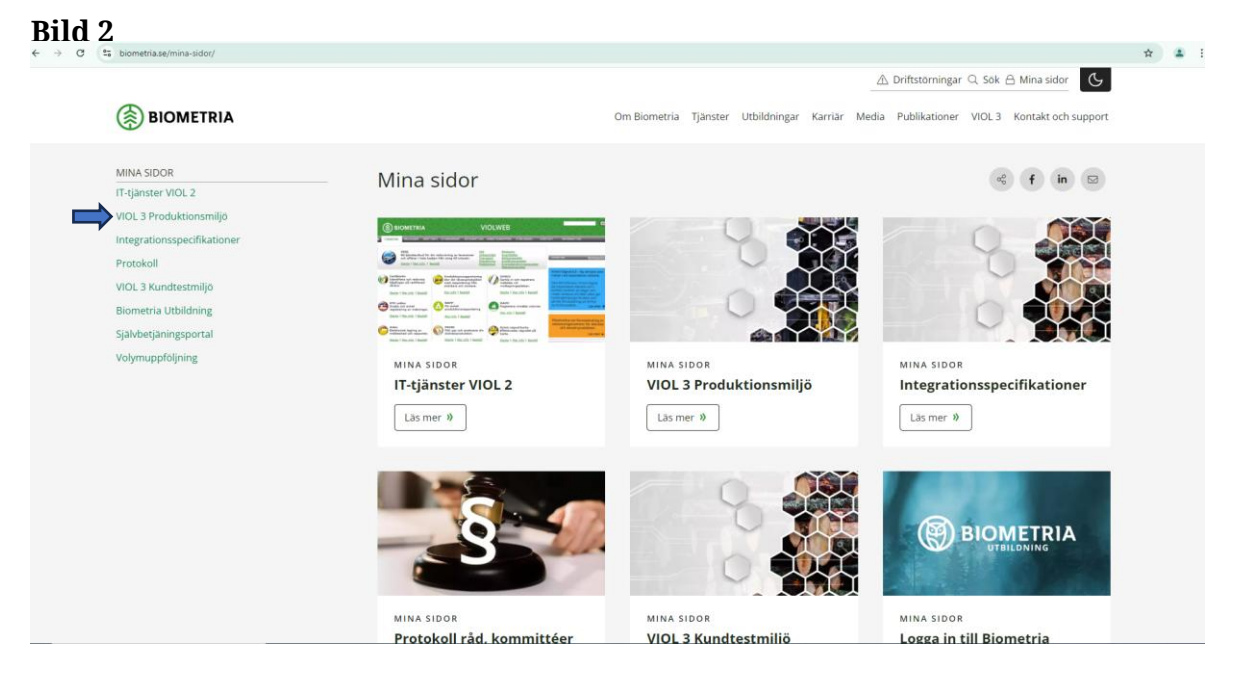

Inloggningsrutan kommer upp. (Bild 3)

## Bild 3

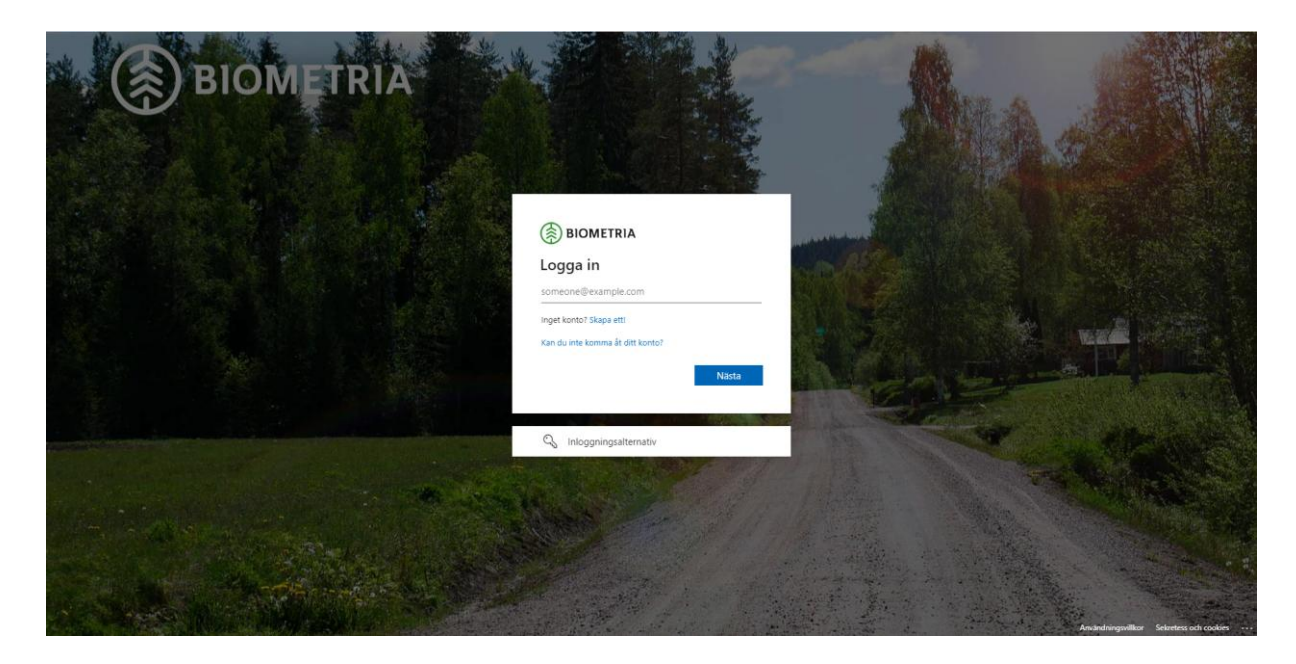

Ange din mailadress och klicka "nästa". (Bild 4)

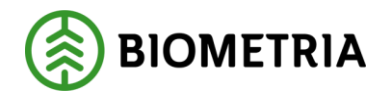

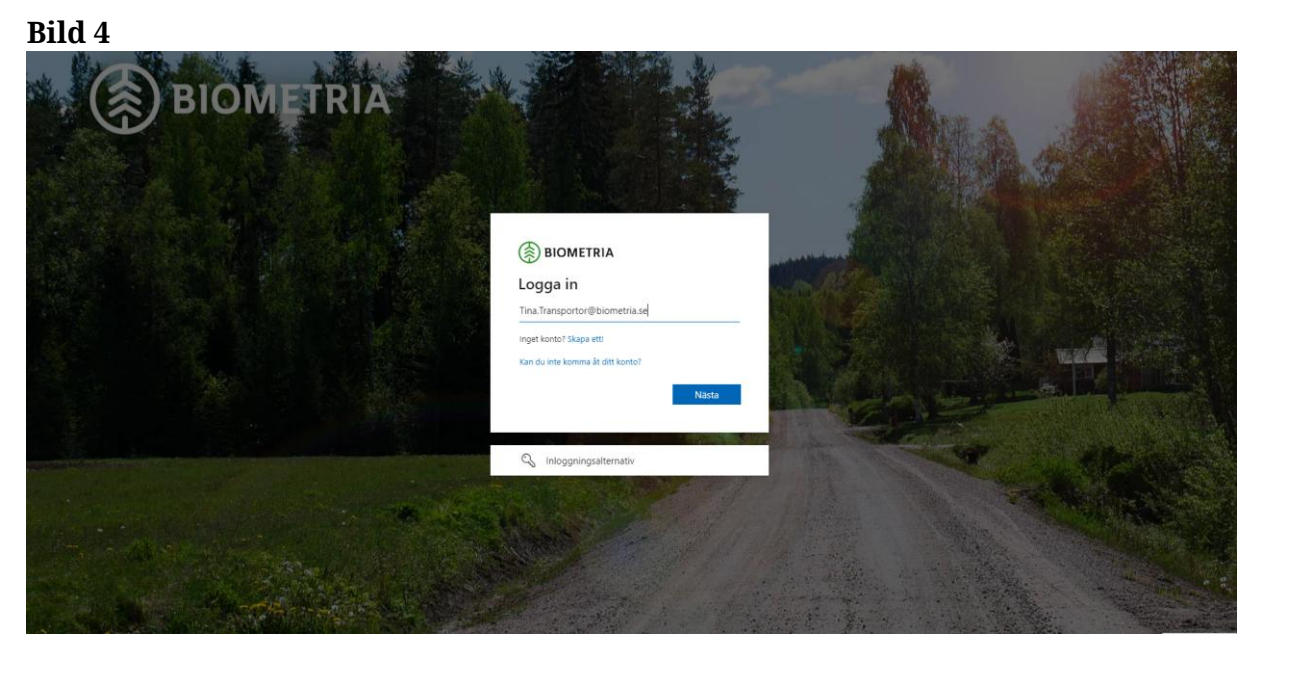

Ange ditt lösenord som du har kopplat till din mail. (Bild 5)

Biometria tillhandahåller inga lösenord. Du får själv begära nytt lösenord hos den leverantör som du har mailen hos.

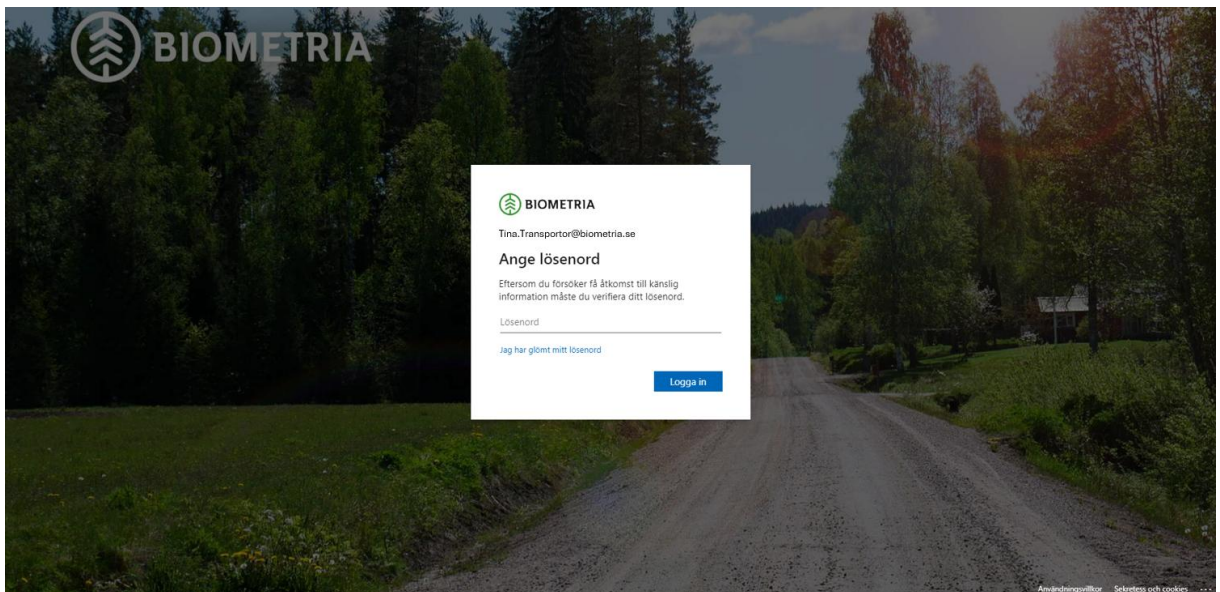

Bild 5

Denna bild kommer enbart upp första gången som du loggar in. Du behöver Klicka "acceptera" för att komma vidare med inloggningen. (Bild 6)

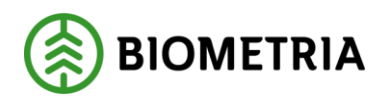

Bild 6

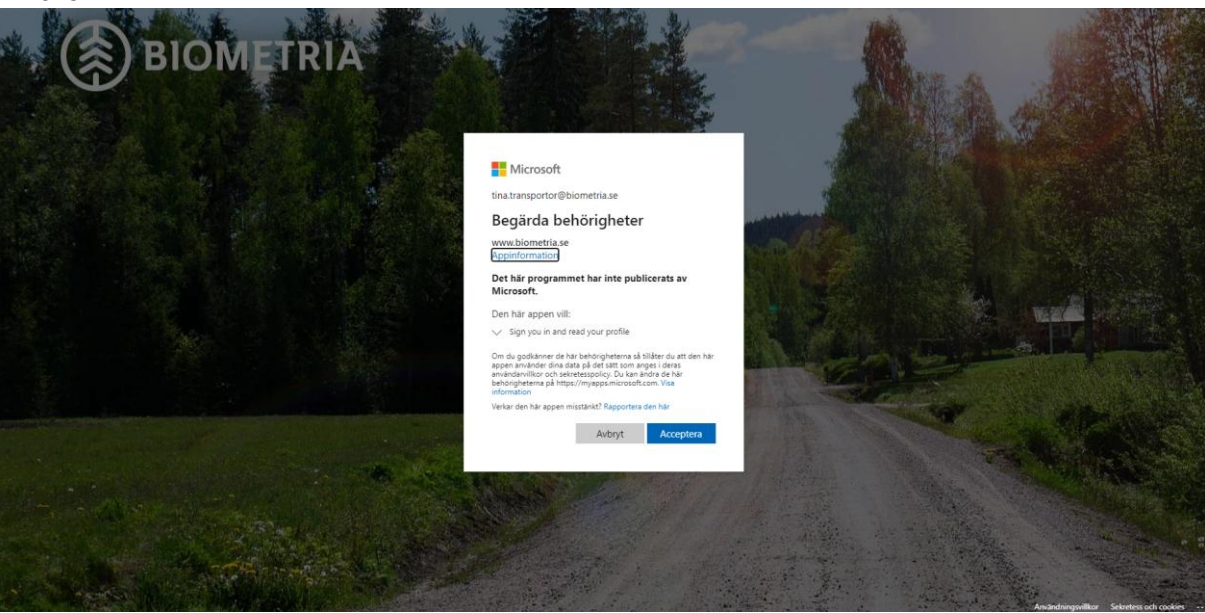

Om du inte är inloggad i Authenticator-appen kommer denna ruta upp. (Bild 7) Din mailadress som du loggar in med, står med i bilden.

Bild 7

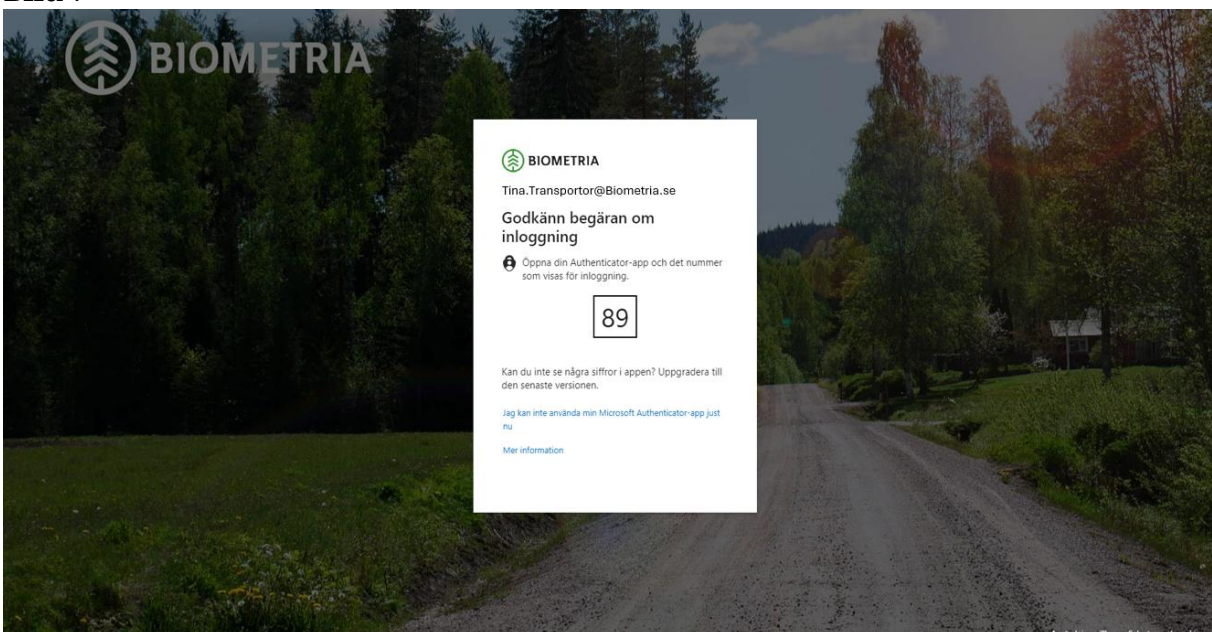

Öppna appen på din telefon eller surfplatta. (Bild 8)

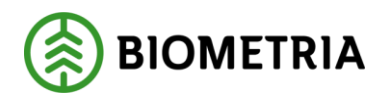

Bild 8

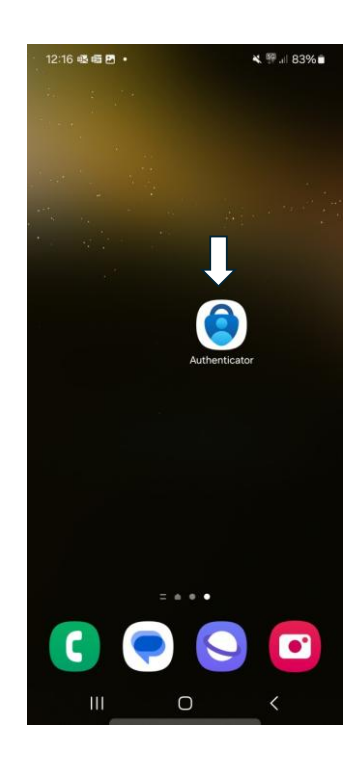

I appen ska du fylla i den siffra som visades på din skärm. (Bild 9) I detta exempel var det "89" som visades i bild sju.

## Bild 9

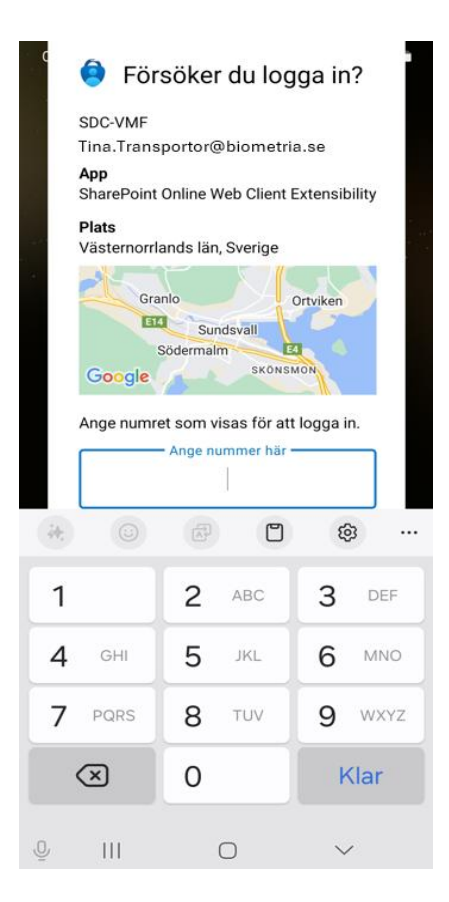

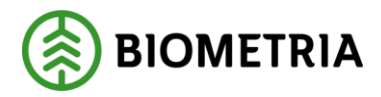

Välj "ja" eller "nej" beroende på hur ofta du vill logga in. (Bild 10)

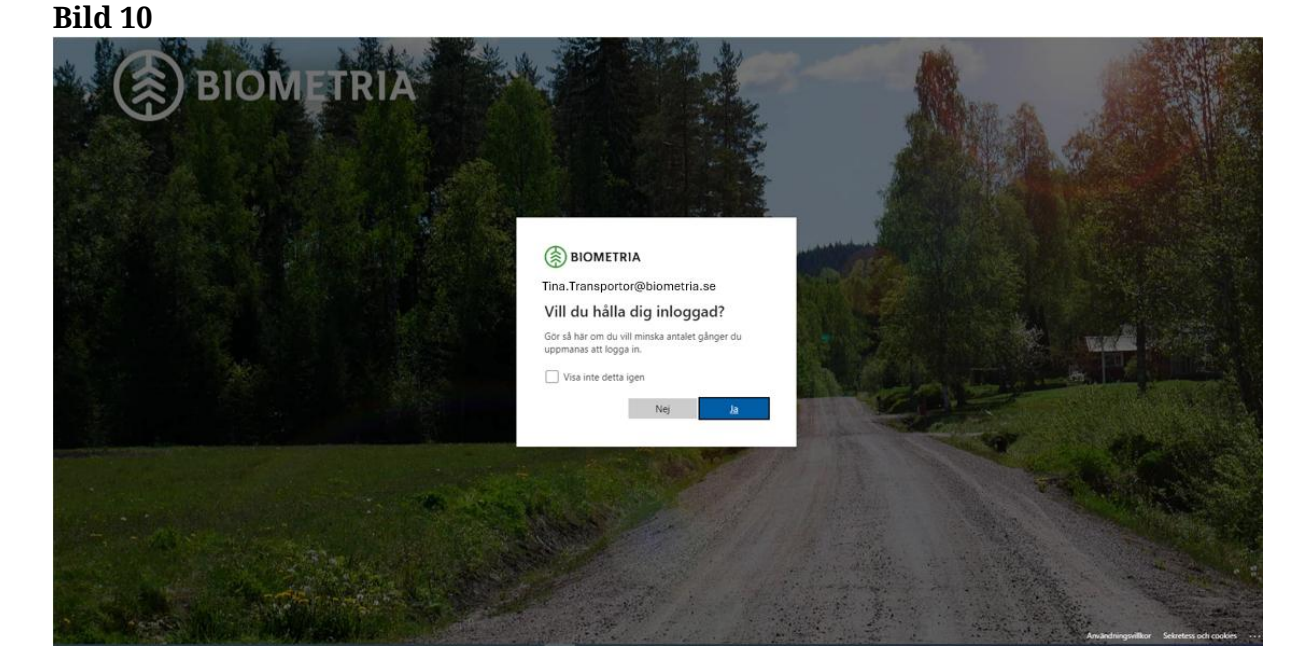

Nu är du inloggad på Biometrias sida. På rutan/Ikonen Chaufförsklienten ska du klicka på "öppna". (Bild 11)

## Bild 11

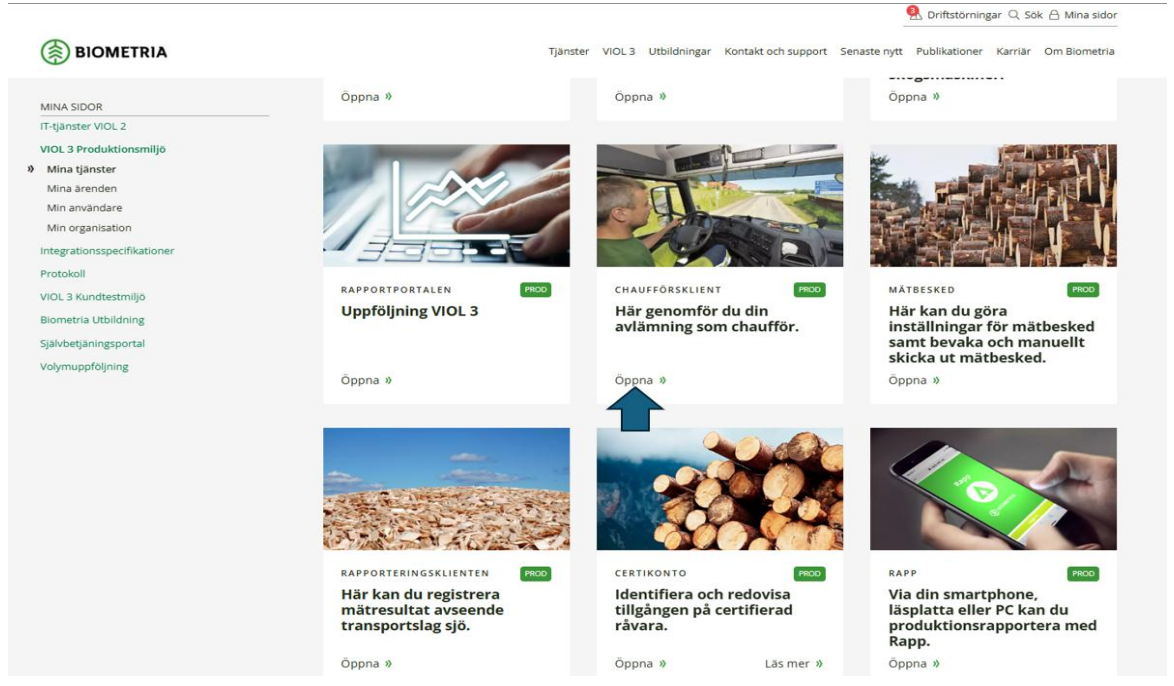

**Biometria** Copyright © 2023 Biometria ekonomisk förening. Med ensamrätt.

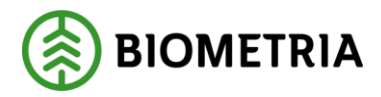

Tips! Spara länken som favorit eller bokmärke på webbläsaren innan du loggar in. Du hamnar då på denna sida direkt när du loggar in. Klicka "logga in". (Bild 12)

Bild 12

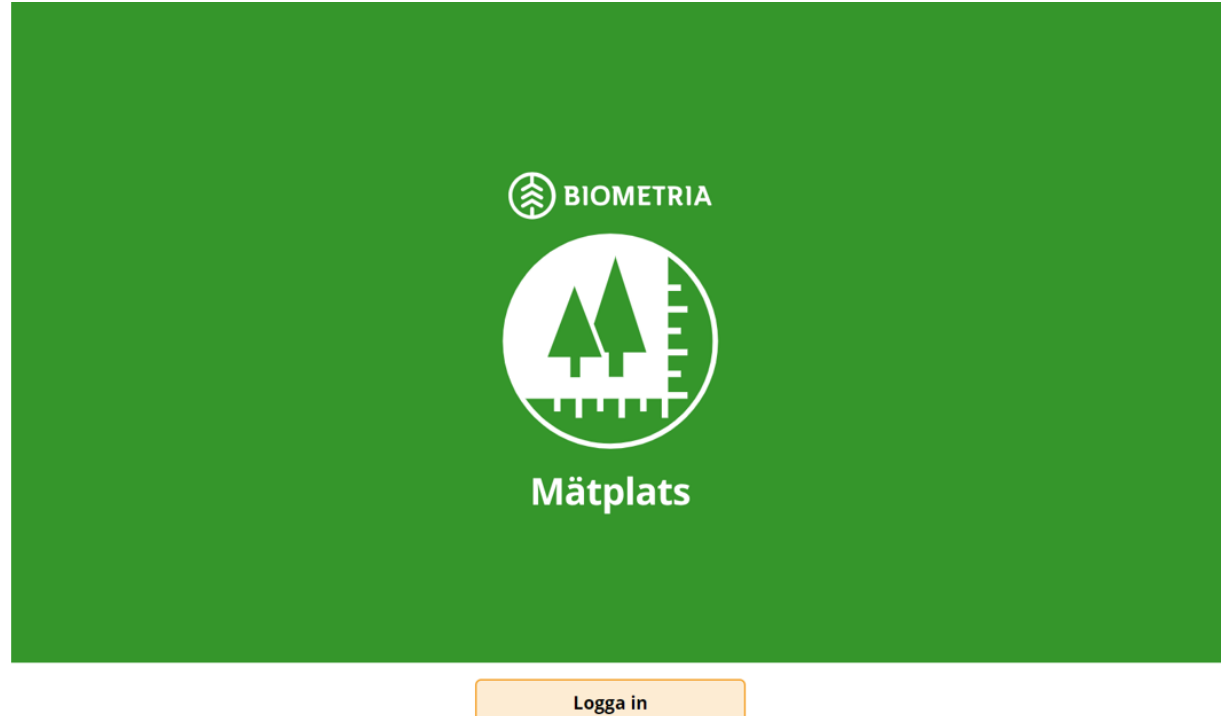

En dialogruta kommer upp, om du har flera utförande företag att välja mellan. (Bild 13)

Har du fått behörighet av ett utförande transportföretag, behöver du inte välja företag. Då kommer dialogrutan inte upp.

Bild 13

| Väli aktör |      |    |
|------------|------|----|
| Välj       |      | *▼ |
|            |      |    |
|            | Välj |    |

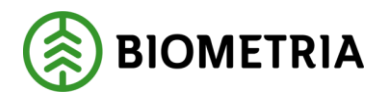

Välj det utförande företaget du kör åt idag, i rullisten och klicka "välj". (Bild 14)

Bild 14

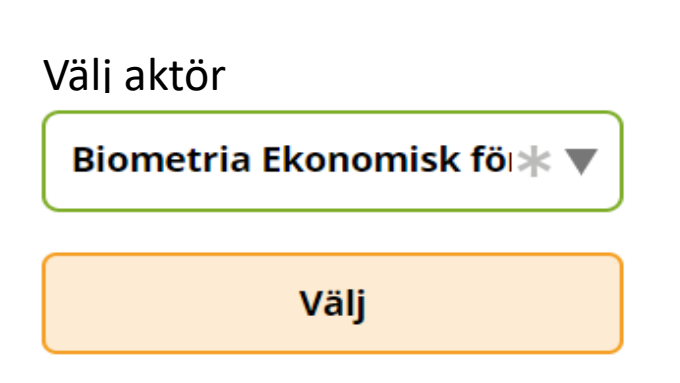

I det högra hörnet ser du namnet på chauffören och det utförande företag som du är inloggad för. (Bild 15) I den här bilden är chauffören Tina Transportör och utförande transportföretaget Biometria Ekonomiska förening. Detta är startsidan i Chaufförsklienten. (Bild 15)

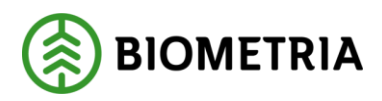

### Bild 15

| ≡                         | Biometria Chaufför                                     | Tina Transportor, Biometria Ekonomisk förening 🛞 |
|---------------------------|--------------------------------------------------------|--------------------------------------------------|
| Ekipage IJIJ111, IJJ222 ▼ | Administrera mina ekipage Skapa nytt leveranstillfälle | <u>Visa historik</u>                             |
|                           | Ingen aktiv leverans.                                  |                                                  |